# FS2

### Release Notes—FS2 version 1.1.0.4

#### 全般

このリリースは、すべてのFS2ユーザーに推奨されます。このアップデートにより、動作の改善とバージョン 1.0.0.12以前に存在した問題が修正されます。

#### 新機能

- ・ドルビーE デコーダー オプションカードを経由したドルビーEデコーディングに対応。オプションカードによりデ コードされたオーディオは、FS2内部でさまざまなチャンネルにアサインすることが可能。(パラメータ15から18)
- . コンポーネントビデオ入出力端子を2つめのコンポジット入出力として使用する機能を搭載。(システムメニュー グ ループ パラメータ 1,2)
- ・ビデオディレイ(14.1)のための新しいパラメータを追加。出力タイミングは1フレーム単位で調整可能。
- ・Web認証機能の追加。フロントパネル パラメータで"Login"を選択することで、ブラウザ経由のアクセスにパス ワードを掛けることが可能。パスワードはブラウザアクセスを通じて変更することが可能。
- . 2048x1080(DC2K)フォーマットに対応。他フォーマットとの相互変換が可能。
- ・SNMPメッセージの有効無効、SNMPトラップ送信設定パラメータを追加

#### 改良と修正点

- ・1080p50/60 3G-SDI レベルBにおいてアンシラリーデータが正常に動作するよう修正
- . コンポジット出力においてクローズドキャプションが正常に動作するよう修正
- · Auto AFD設定時、コンポジット ダウンコンバーターが正しいAFDモードを使用するよう修正
- . 1080p2K 23.98 SDI入力を正しく認識するよう修正
- . アンシラリーデータの処理を改善
- . カラーコレクト プリセットの保存と工場出荷時へのリセット機能を修正
- . 720p50 コンポーネント入出力時の挙動を改善
- . 1080p60ペイロードIDを修正
- · 3G レベルAとレベルBの同時出力をサポート
- . 不安定なシンクの処理を改善
- . 625i50/1080i50において、垂直ブランキングの近くに白い線が現れる問題を修正
- . 1080PsF23.98/24 アナログコンポーネントシンクの問題を修正
- · "ファクトリー リセット"パラメータを削除し、"リコール プリセット O"を追加
- · SDIインプットがファイバー2に設定された時、オーディオが出力出来なかった問題を修正

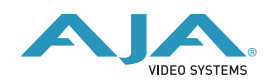

#### ソフトウェアのインストール

FS2の出荷時にプリインストールされているソフトウェアバージョンは、必ずしも最新のものではありません。以下のドキュメントで、AJA FS2のソフトウェアをアップグレードするために必要な手順について説明します。

### 最新ソフトウェアのダウンロード

FS2の最新ソフトウェアと過去のリリースは、以下のAJA Webサイトから入手することができます。

http://www.aja.com/support/converters/converters-fs2.php

最新版ページを確認し、そこからFS2をアップデートするためのMacかPCにダウンロードします。

### ソフトウェアの解凍

FS2のソフトウェア アップデートファイルは.ZIPで圧縮されており、一般的な解凍ツールで開くことができます。 FS2にインストールするソフトウェアイメージはfs2\_ver\_1.1.0.4.binなどの名前を持ちます。あなたのMacあるい はPCの環境によっては.bin拡張子は見えないかもしれません。

アーカイブにあるREADME.TXTファイルにはマニュアルやリリースノートに記されない最新情報が書かれていますので、必ずREADME.TXTファイルを確認して下さい。

### ソフトウェアのアップロードとインストール

ソフトウェアのアップロードとインストールを行うには、ブラウザ(イーサネット接続)でFS2を表示、確認できる PCかMacが必要となります。

- 1. FS2のWebページ左側のナビゲーションボックス下部にある"firmware"メニューをクリックしてFS2アップグ レードページを開きます。FS2のWebページはFS2のユーザーマニュアルで説明されています。
- "Browse"ボタンを押して、AJA Webページからダウンロードしたファイルを選択します。
  例:解凍した.ZIPに含まれるfs2\_ver\_1.1.0.4.bin
- 3. 有効なFS2イメージファイルを選択した後、Upload Firmware"ダイアログ"で"OK"をクリックします。選択し たファイルはFS2にアップロードされ、妥当性をテストすることができます。不完全、破損、あるいは非対応の ソフトウェアファイルなどの場合は拒否されます。
- 4. アップロードが完了した後、"Commit Uploaded Firmware"をクリックしてください。
- 5. アップデートが完了するまで数分待ちます。アップデートが完了するとFS2の再起動を求めるダイアログが表示 されます。"Restart FS2 with New Firmware"ボタンをクリックしてFS2を再起動します。再起動の進行状況 は、FS2のフロントパネルに表示されます。再起動が完了すると、FS2のフロントパネル "Status"メニューが 表示され、新しいソフトウェアが実行されます。
- 6. 以上の手順が正しく完了されると、FS2はアップグレードしたソフトウェアで起動します。この時アップグレード以前の設定は保存されます。再度FS2のWebページにアクセスし、新しいソフトウェアが動作していることをページ最上部の表示で確認してください。もし、最新版に更新されていない場合は、再度アップロード手順を繰り返してください。

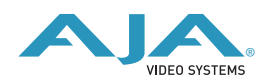

# FS2

#### 重要事項:

ソフトウェア・ダウンロードの間に停電、または異常があった場合、再度電源投入するとFS2は既存の古いバー ジョンで起動します。そのため、ユーザーは再度アップデート作業を行うことができます。

これは、ソフトウェアアップデートが途中で失敗した場合でも、古いソフトウェアを使用して安全に起動できる セーフコピー機構が搭載されるため実現される機能です。

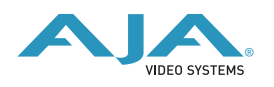